#### **8vo. ENCUENTRO TECNOLOGÍA PARA MAYORES**

# **Netflix - Spotify**

СНАРТ

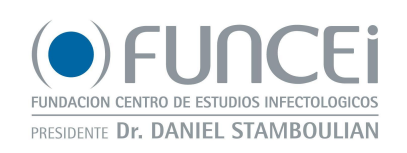

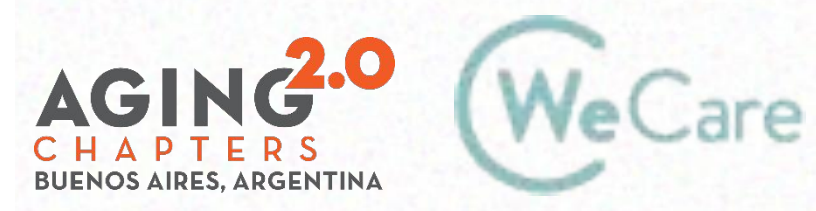

COproducción AMO Growth

### **Netflix – Spotify : temario**

¿Qué es Netflix?

Pantalla

Perfiles

Búsquedas

Listas

¿Qué es Spotify?

Pantalla

Playlist

Reproducción de contenido

Favoritos

# Netflix

## ¿Qué es Netflix?

Es un servicio de streaming por suscripción que permite a sus miembros ver series y películas sin publicidades en un dispositivo con conexión a internet.

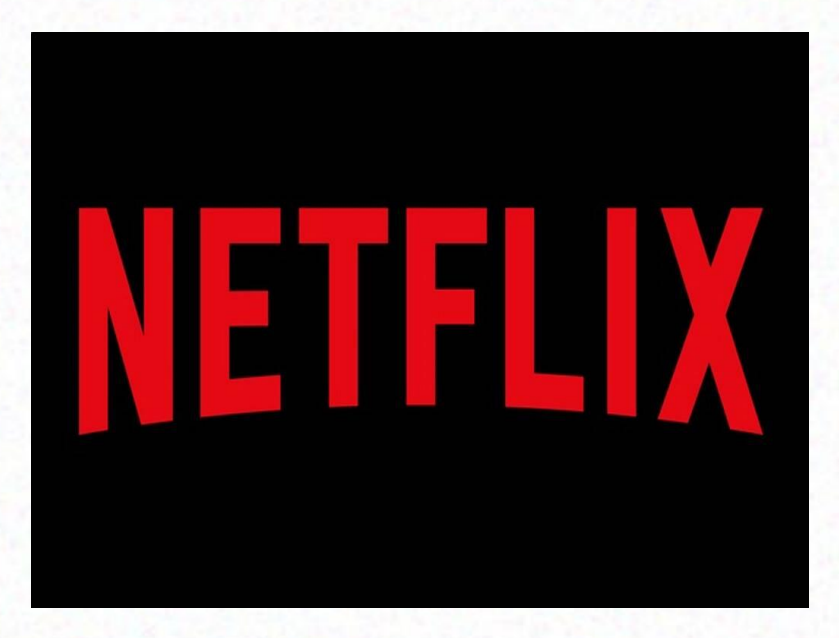

### ¿Qué necesito para usar Netflix?

Una suscripción. Una cuenta. Un dispositivo conectado a Internet App Netflix o un navegador.

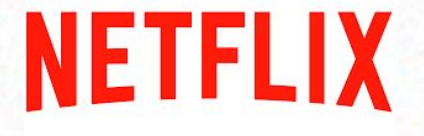

### ¿Cómo iniciar Sesión?

# Abrir la app o el sitio web (<u>www.netflix.com</u>) Clic en iniciar Sesión

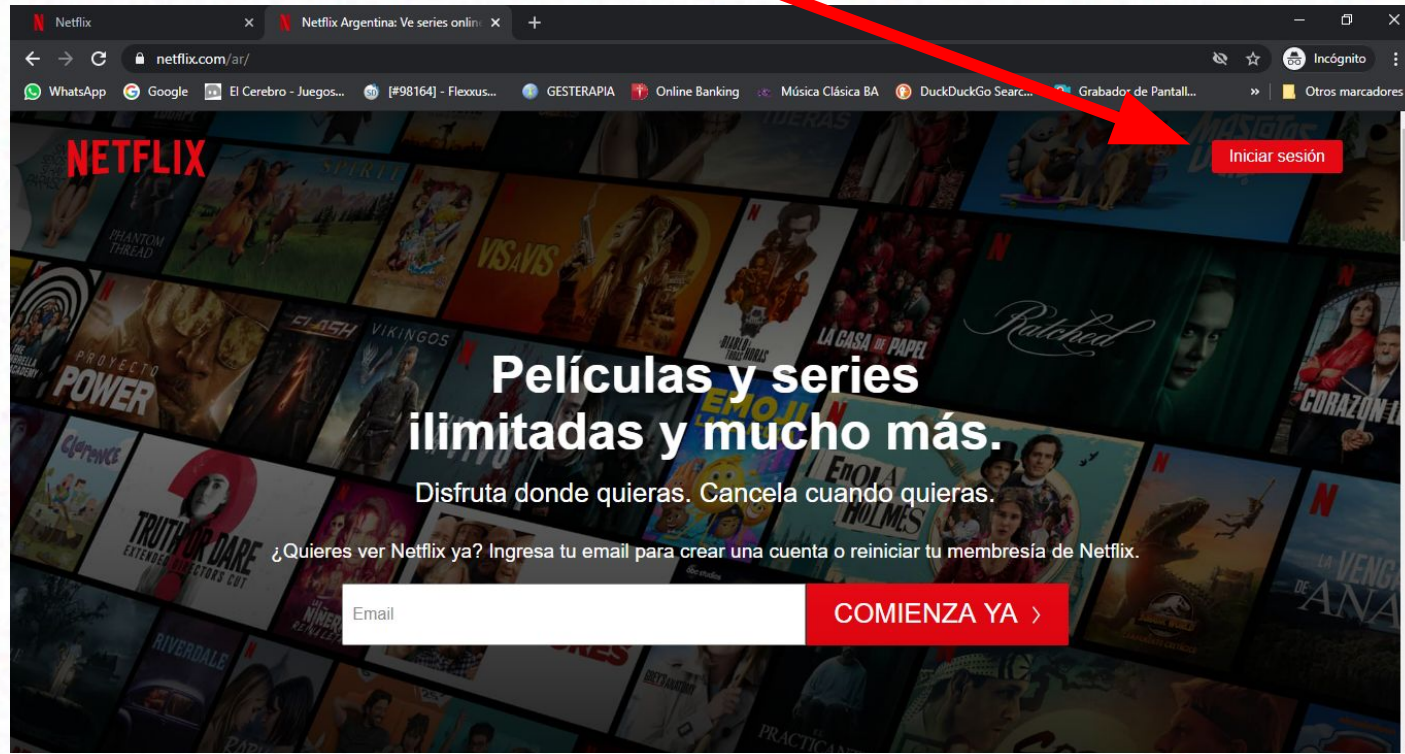

# Inicio de sesión

- 1. Ingresar el mail o número de teléfono registrado.
- 2. Ingresar la contraseña
- 3. Clic en Iniciar sesión.
- O también con Facebook

| Email o número de                                      | e teléfono                                       |
|--------------------------------------------------------|--------------------------------------------------|
|                                                        |                                                  |
| Contraseña                                             |                                                  |
|                                                        |                                                  |
| Inicia                                                 | r sesión                                         |
| Recuérdame                                             | رNecesitas ayuda                                 |
|                                                        |                                                  |
| F Iniciar sesión con Fa                                | icebook                                          |
| ,Primera vez en Netf                                   | flix? Suscríbete ya.                             |
| Esta página está protegida<br>bara comprobar que no er | a por Google reCAPTCHA<br>es un robot. Más info. |
|                                                        |                                                  |

### Inicio de sesión

1. Seleccionar el perfil

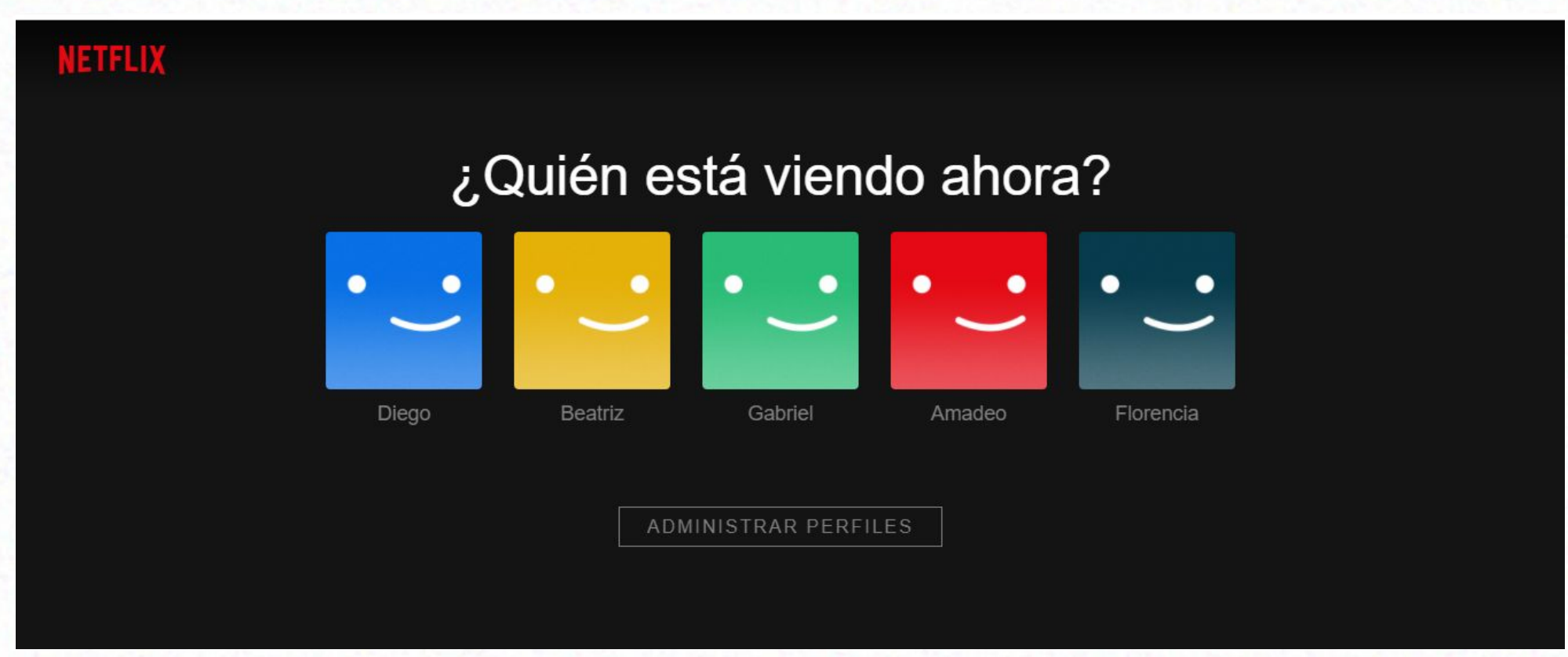

# PANTALLA

#### **PANTALLA DE EXPLORADOR DE ARCHIVOS**

![](_page_9_Picture_1.jpeg)

#### HAY QUE MIRAR BIEN LA PANTALLA

#### Y APRENDER PARA QUÉ SON LOS ÍCONOS

![](_page_10_Picture_0.jpeg)

Recomendaciones

![](_page_10_Picture_2.jpeg)

Netflix

= NETFLIX

![](_page_10_Picture_3.jpeg)

Play + My List

Powerful families go to war at a world-famous beer festival. Secrets, lies, murder and betrayal make a potent brew. Watch Season 1 Now

boo studios

![](_page_10_Picture_7.jpeg)

Buscar

Q

C

N

STRANGER

13+

### Panel de Navegación

![](_page_11_Figure_1.jpeg)

# Perfiles

### ¿Para que se genera un perfil?

Para que cada persona tenga su propia experiencia personalizada de Netflix.

# **Opciones de un perfil**

Cada perfil tiene sus propias opciones de:

- Preferencias de idioma
- Calificación por edad
- Restricciones de visualización específicas
- Bloqueo de perfil
- Registro de actividad de visualización
- Aspecto de los subtítulos
- Configuración de reproducción
- Sugerencias personalizadas de películas y series
- Mi lista
- Calificaciones
- Email

# **Crear Perfiles**

- 1. Ir a la página Administrar perfiles.
- 2. Seleccionar Agregar perfil.
- 3. Asignar un nombre al perfil.
- Para usar la experiencia de Netflix para niños, seleccionar Niños.
- 5. Seleccionar **Continuar**. El perfil aparece en la lista de perfiles de la cuenta.

![](_page_15_Picture_6.jpeg)

# Búsquedas

#### ¿Cómo encuentro películas y series en Netflix?

Netflix emplea distintos métodos para ayudarte a encontrar películas y series:

- Recomendaciones
- Función de búsqueda
- Explorar películas o series por categorías.

#### Recomendaciones

Las recomendaciones las muestra en distintas filas, para que las puedas explorar. Ejemplos: Tendencias, Agregados recientemente, Series emocionantes, Comedias, Nuestra selección para ti, Porque viste...

![](_page_18_Picture_2.jpeg)

#### **Búsquedas**

Podés hacer búsquedas por título, idioma, actor, director, género, calidad de video o idioma.

![](_page_19_Picture_2.jpeg)

**Explorar** 

#### Podés hacer búsquedas por tipo

![](_page_20_Picture_2.jpeg)

Beatriz

# Mi lista

Te permite crear una lista personalizada de las películas y series que querés ver. Cada perfil tiene su propia lista a fin de brindar una experiencia de visualización personalizada.

#### ¿Cómo agrego series o películas a mi lista?

- 1. Seleccioná una serie o película
- 2. Seleccioná + Mi lista.

![](_page_23_Picture_3.jpeg)

#### ¿Qué aprendimos?

- A conocer la pantalla
- ✓ A Generar Perfiles
- Hacer búsquedas
- Armar listas

# Spotify

## ¿Qué es Spotify?

Es un servicio de música, podcasts y vídeos digitales en streaming que da acceso a millones de canciones y otros contenidos de artistas de todo el mundo.

![](_page_26_Picture_2.jpeg)

### ¿Qué necesito para usar Spotify?

Una cuenta.

#### Un dispositivo conectado a Internet

### App Spotify o un navegador.

# ¿Cómo iniciar Sesión?

- Abrir la app o el sitio web (www.spotify.com/es/)
- 2. Ingresar el correo
- 3. Ingresar la contraseña
- 4. Clic en Iniciar Sesión

| Spotify                                |              |
|----------------------------------------|--------------|
| Música para todos                      | 5.           |
| Correo electrónico o nombre de usuario |              |
| Contraseña                             | Ø            |
| Recordarme                             |              |
| INICIAR SESIÓN                         |              |
| o                                      |              |
| f INICIAR SESIÓN CON FACEB             | оок          |
| ¿NO TIENES UNA CUENTA? <u>REGÍS</u>    | <u>TRATE</u> |
| RESTABLECER CONTRASEÑA PREFERE         | NCIAS        |

# PANTALLA

#### **PANTALLA DE EXPLORADOR DE ARCHIVOS**

![](_page_30_Picture_1.jpeg)

#### HAY QUE MIRAR BIEN LA PANTALLA

#### Y APRENDER PARA QUÉ SON LOS ÍCONOS

## Pantalla

![](_page_31_Figure_1.jpeg)

Personal 🕓 🖽 📥

Vuelve a...

🔞 🔤 🤶 📶 92 % 💷 4:20 p. m.

Ś

Configuración

# Listas

### ¿Qué son las Playlist?

Son colecciones de canciones. Podés hacerlas vos, compartirlas y también disfrutar otras playlists creadas por Spotify, por artistas y por otros oyentes de todo el mundo.

![](_page_33_Picture_2.jpeg)

# **Reproducir contenido**

#### ¿Cómo reproducir contenidos?

![](_page_35_Figure_1.jpeg)

#### Si sabés lo que querés escuchar: Q Buscar

- Tocá en Buscar
- 2. Ingresa lo que querés.
- 3. Tocá en el artista, álbum o playlist
- 4. Tocá en ALE DRIO (Android) o (iOS).

Si tenés Premium Podés reproducir por orden de lista: tocá en el artista, álbum o playlist y tocá en la primera canción que quierés escuchar.

![](_page_35_Picture_8.jpeg)

#### ¿Cómo reproducir contenidos?

![](_page_36_Picture_1.jpeg)

Si no sabés lo que querés escuchar:

Tocá en Inicio , allí
están las listas basadas
en tus gustos.

Seleccioná una lista y tocá en ALEATORIO (Android) o 💽 (iOS).

![](_page_36_Picture_5.jpeg)

# **Favoritos**

#### ¿Cómo marcar una canción como favorita?

![](_page_38_Picture_1.jpeg)

8

Premium

# ¿Cómo generar Playlist?

#### ¿Cómo crear listas?

![](_page_40_Picture_1.jpeg)

Personal 😂 🖽 🔺

🔞 🏧 🧟 📶 80 % 🔲 7:22 p. m.

Tocá en Música Tocá Playlist Tocá Crear playlist

#### ¿Cómo crear listas?

Ingresá el nombre

![](_page_41_Picture_2.jpeg)

Personal 😂 🖽 📥

🔞 🚾 🧟 📲 80 % 💷 7:23 p. m

 $\triangleleft$ 

 $\bigcirc$ 

#### ¿Cómo agregar canciones a una playlist?

![](_page_42_Figure_1.jpeg)

0

Π

Personal 🖨 🕓 🔺

Phil Collins

Phil Collins

Phil Collins

Phil Collins

Phil Collins

Phil Collins

Phil Collins

G

#### ¿Cómo retirar canciones a una playlist?

![](_page_43_Figure_1.jpeg)

Para añadir canciones a una lista:

![](_page_43_Picture_3.jpeg)

2. Tocá en Retirar de esta playlist

![](_page_43_Figure_5.jpeg)

# **Seguir Artistas**

#### **Seguir Artistas**

![](_page_45_Picture_1.jpeg)

 $\bigcirc$ 

Buscar

Ο

 $\|$ 

Tu biblioteca

 $\triangleleft$ 

Premium

 $\widehat{\mathbf{A}}$ 

Inicio

#### **Seguir Artistas**

Tocá en el artista Desplaza la pantalla para ver temas, discografía, playlist, información, etc

![](_page_46_Picture_2.jpeg)

#### ¿Qué aprendimos?

- A conocer la pantalla
- A generar listas
- A marcar favoritos
- A seguir artistas

# ¿Cómo seguimos?

# Webinar 9: ¿Cómo genero una planilla de

### gastos?

# **Concurso Fotográfico**

# **PREGUNTAS Y RESPUESTAS**

![](_page_50_Picture_1.jpeg)

![](_page_50_Picture_2.jpeg)

COproducción AMO Growth

CHAPTERS

# iGracias!

![](_page_51_Picture_1.jpeg)

![](_page_51_Picture_2.jpeg)

COproducción AMO Growth